1. W prawym górnym rogu wejdź w zakładkę "Otwórz menu"

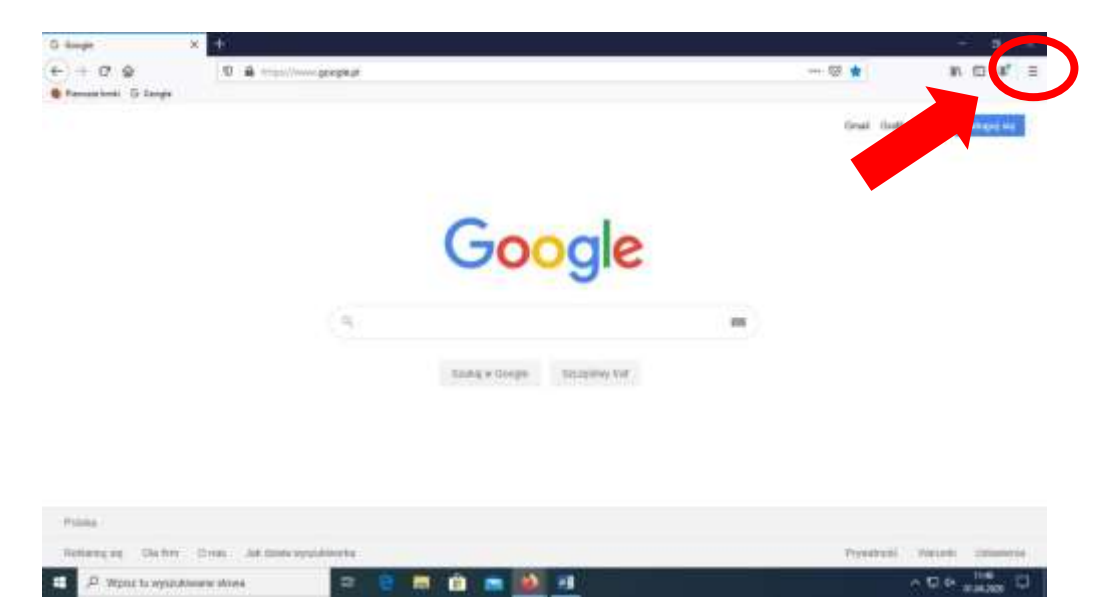

2. Następnie wybierz "Opcje"

| hope N                        |                        |                                                                            |             | 5          |              |
|-------------------------------|------------------------|----------------------------------------------------------------------------|-------------|------------|--------------|
|                               | http://www.googlepi    | <br>17 A                                                                   | 1) E        | 1.10       | 美            |
| Revealent O thrat             |                        | B Debyeg titt ne proviptele                                                | ere Treffic |            | 3            |
|                               |                        | Mg. Column procession                                                      |             |            |              |
|                               |                        | C Hone stan.<br>Historicken prysiter<br>C Pryseit prysiter                 | <u>.</u>    | D<br>Dr=54 | n-11<br>n-17 |
|                               | 0                      | Paratarea                                                                  | 10%         | +          | e            |
|                               | Google                 | biligen.                                                                   | ×           | 9          |              |
|                               | Coogle                 | M Datate                                                                   | 1           |            | 1            |
|                               |                        | A Dates                                                                    |             | 20+W       | the th       |
|                               |                        | Derteng.                                                                   |             |            |              |
|                               | Stating a Harpy State  | Olovini pilk<br>Zapist straveljatu<br>🖶 Drakoji.                           |             | 0.4        | 81-0<br>21-5 |
|                               |                        | Q, Supplier by more<br>Upon<br>(In technic with)<br>Conseque<br>(I) Forese |             | 1          | 1            |
| Frank                         |                        | O žalonia                                                                  |             | CH-94      | 8-0          |
| Testare and the bar, there is | at these second states | Shakeman Anton                                                             | table in    |            | -            |

3. Otworzy się nowa karta. Na samym dole, w zakładce "Sieć", wybierz "Ustawienia"

| Barrier H.                                                                            | O taus x                                                                                                    |   |                | X.  |
|---------------------------------------------------------------------------------------|----------------------------------------------------------------------------------------------------|---|----------------|-----|
| ← ÷ C* Q<br>■ Personicali S lingte                                                    | Ø heter i staatjertheeraa                                                                                                    | ¢ | N 🖸 📽          | #   |
| Cycler<br>Cycler<br>C, Wychâwanie<br>Pywetrość<br>Bespiecerintee<br>C, Synchronizacja | V testas v report Przeglądanie V testas v report V testas v report V testas v report V testas v report V testas potentiatemente V testas potentia V testas potentiatemente V testas potentiatemente V testas potentiatemente V testas potentiatemente V testas potentiatemente V testas potentiatemente V testas v obsentiat V testas potentiate potentiate potentiate potentiatemente V testas v obsentiat V testas v obsentiate V testas v obsentiate |   |                |     |
| <ul> <li>Dosahii moyay</li> <li>Waante programs</li> <li>Bratu</li> </ul>             | Siloč<br>Konfigang, jak Rietos na się łączyć z transeiem. Wiecej Murmas Utrawenia.                                                                                                    |   |                |     |
| ······································                                                | n dan 🛛 🖻 🖻 💼 💼 🚵 🛃                                                                                                    |   | ~ 12 4 HARDE L | i i |

W nowym oknie zaznacz pozycję "Ręczna konfiguracja serwerów proxy" i wypełnij pola "Serwer proxy HTTP"
 i "Port". Zaznacz również opcję "Użyj tego serwera proxy także dla FTP i HTTPS"

| Barrier 1                                                                   | O log X                                                                                                    | - B B  |
|-----------------------------------------------------------------------------|----------------------------------------------------------------------------------------------------|--------|
| E → C Q<br>Fearing Singe                                                    | O                                                                                                    | ¢ 805' |
|                                                                             | Utaninis physicia X                                                                                                    |        |
| C types<br>C trademine<br>C stypesterer                                     | Forefiguescia princy do la censa z Interneters         *           Enc. services princy         Enc. services princy           Dial constraints         *           Dial constraints         *                                                                                                    |        |
| A Second                                                                    | Parent (or digency): server in prov     Server prov. 2010     Server prov. 2010          |        |
|                                                                             |                                                                                                    |        |
|                                                                             | erson in som d                                                                                                    |        |
| <ul> <li>Search report</li> <li>Massim alignment</li> <li>Search</li> </ul> | See The service of the service of th |        |
| A President                                                                 |                                                                                                    | ~0+    |

5. Zatwierdź ustawienia klikając "OK"

| O Fields aboutgraficaness                                |              | \$                                                                                                    | NO. 122 (B)                                                                                                    |
|----------------------------------------------------------|--------------|----------------------------------------------------------------------------------------------------|----------------------------------------------------------------------------------------------------|
|                                                          |              |                                                                                                    |                                                                                                    |
| Untaviente pròpraette                                    |              | *                                                                                                    |                                                                                                    |
| Ronfigueracja proxy do lacantia z Internetere            |              | 1                                                                                                    |                                                                                                    |
| O Provaticue electric represente recence tural de la cel |              |                                                                                                    |                                                                                                    |
| C Upper systematic planed universe printy                |              |                                                                                                    |                                                                                                    |
| Permet State Right.                                      | Apr.         |                                                                                                    |                                                                                                    |
| Ung tage servera proxy table dia FM i affites            |              |                                                                                                    |                                                                                                    |
| Store bod rule                                           | Page         |                                                                                                    |                                                                                                    |
| Particle Topic Link                                      | (Pot)        |                                                                                                    |                                                                                                    |
| SZ HWI TODIS                                             | 241          | 3                                                                                                    |                                                                                                    |
| C velo ne standizal segletali tali                       |              |                                                                                                    |                                                                                                    |
| Non Address arrows arrows the                            | ( New        | 1                                                                                                    |                                                                                                    |
|                                                          | LE annie Per | 41. J                                                                                                    |                                                                                                    |
|                                                          |              | Interview polecomie           Interview polecomie           Intervi | Interview     Interview       Interview     Interview       Interview |

6. Wejdź na stronę Biblioteki, <u>http://wsb.edu.pl/index.php?idg=bibl</u>. Przeglądarka poprosi o podanie nazwy użytkownika i hasła. Zatwierdź dane klikając "OK"

| Podaj nazwę u | żytkownika i hasło — Mozilla Firefox X                                                                                   |
|---------------|----------------------------------------------------------------------------------------------------|
| ?             | Serwer proxy moz-proxy:// prosi o podanie nazwy użytkownika i hasła. Komunikat witryny: "Squid proxy-caching web server" |
| Użytkownik:   |                                                                                                    |
| Hasło:        |                                                                                                    |
|               | OK Anuluj                                                                                                    |

 Aby wrócić do poprzednich ustawień, wejdź ponownie w panelu "Sieć" w "Ustawienia" i zaznacz opcję "Używaj systemowych ustawień serwerów proxy" 1. W prawym górnym rogu wejdź w zakładkę "\* Narzędzia"

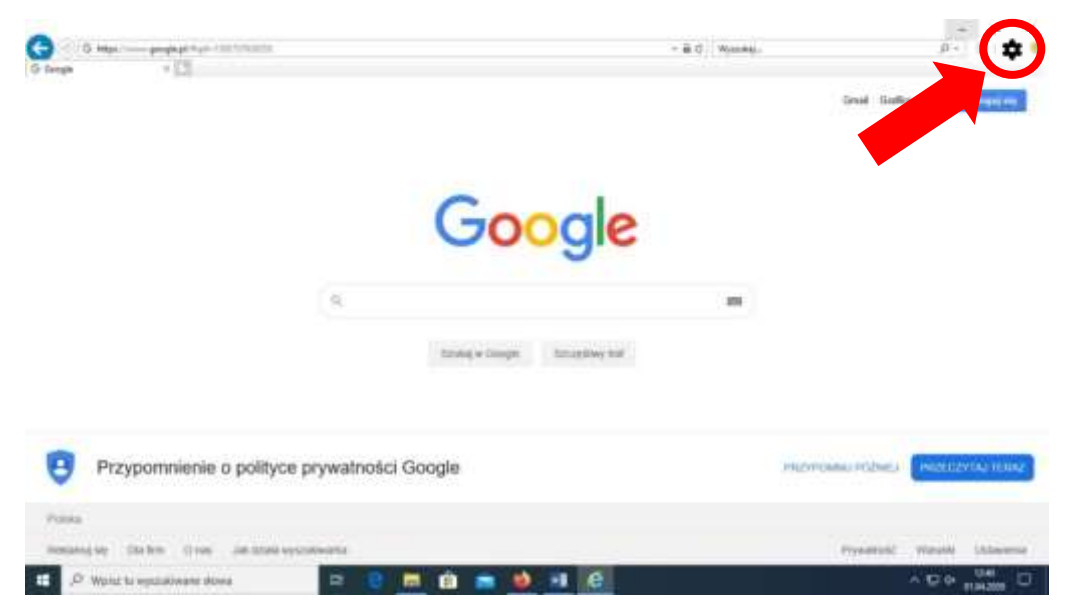

2. Następnie wybierz "Opcje internetowe"

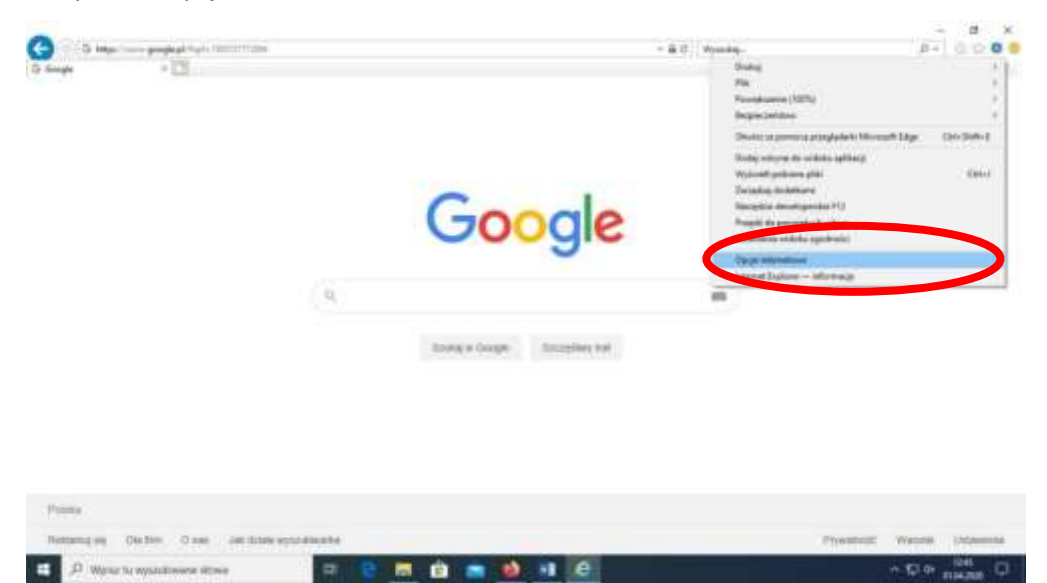

3. Otworzy się nowa karta. W górnym pasku wybierz zakładkę "Połączenia"

| Considered     Sectors     Sectors    |                                          |   | Graf Gidb | , E     | Large |
|----------------------------------------------------------------------------------------------------|------------------------------------------|---|-----------|---------|-------|
| Encloserer     Encloserer     E | Google                                   |   |           |         |       |
| Conception of the second second se                                                                                                    |                                          | - |           |         |       |
| Anny Anny Cone Despect                                                                                                    | Standing or Stangers Statuspillers Staff |   |           |         |       |
| Data                                                                                                    |                                          |   |           |         |       |
|                                                                                                    |                                          |   | 12.000    | -       |       |
| constant and the local the stress solutions and                                                                                                    |                                          |   |           | manura. |       |

4. Następnie wybierz przycisk "Ustawienia sieci LAN"

Zatwierdź klikając "OK"

| And devidences and particular     Instruments of Million and Annual Annual                                                                                                    | Google                       | Genet Gretter III Zeiniger ers |
|----------------------------------------------------------------------------------------------------|------------------------------|--------------------------------|
| University and Statements and Later<br>Instruments and Statements and Later<br>Statements and Later<br>Statements an | Total & Graphic Scoulder Int |                                |
| an ana consti                                                                                                    |                              |                                |
|                                                                                                    |                              | Property Warrent Tablering     |

5. W nowym oknie zaznacz "Użyj serwera proxy dla sieci LAN" i wpisz podany w instrukcji adres serwera i port.

<complex-block>

 Wejdź na stronę Biblioteki, <u>http://wsb.edu.pl/index.php?idg=bibl</u>. Przeglądarka poprosi o podanie loginu i hasła. Potwierdź dane klikając "OK"

Aby wrócić do poprzednich ustawień, wejdź w zakładkę "Opcje internetowe" – "Połączenie" – "Ustawienia sieci LAN" i odznacz "Użyj serwera proxy dla sieci LAN"

## Instrukcja ustawień PROXY dla przeglądarki Google Chrome

1. W prawym górnym rogu wejdź w zakładkę "Dostosowywanie i kontrolowanie Google Chrome"

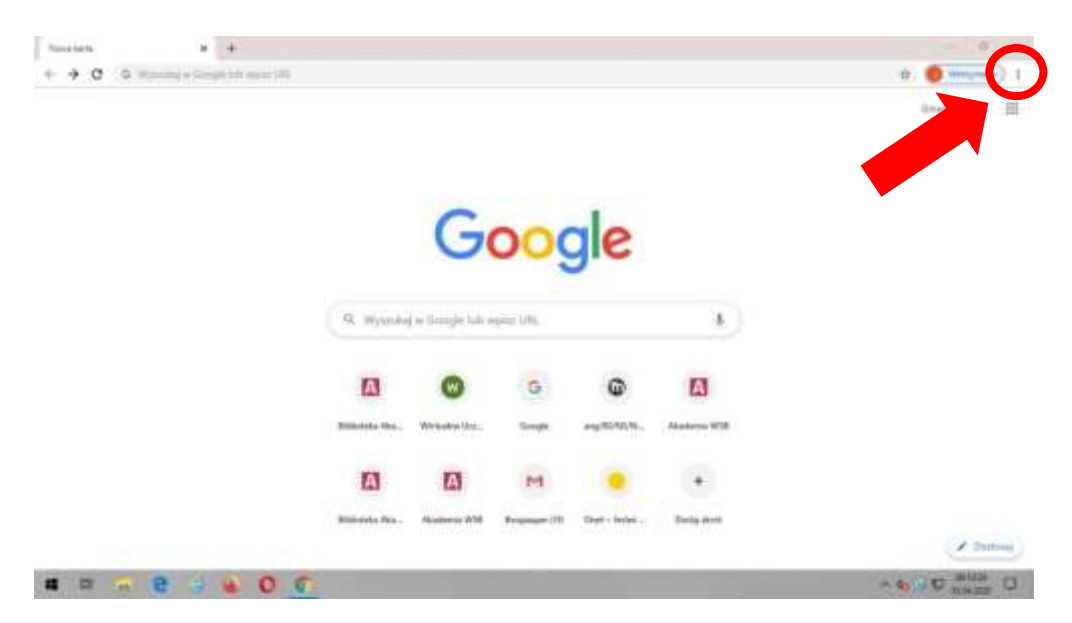

2. Następnie wybierz "Ustawienia"

| <ul> <li>• • • • • • • • • • • • • • • • • • •</li></ul> |                   |                     |             |            |              | Research 200-7<br>Name offer David<br>Name offer surgery Davidson-6          |
|----------------------------------------------------------|-------------------|---------------------|-------------|------------|--------------|------------------------------------------------------------------------------|
|                                                          |                   |                     |             |            |              | Passing<br>Passing place (Sec.)<br>Datasets                                  |
|                                                          |                   | G                   | 000         | gle        |              | Assessor - 1985 - 11<br>Datas, Datas<br>Freeze,<br>Dept. Data<br>Weak second |
|                                                          | Q. Wyende         | ( e Geogle Mit-     | opilia (INL |            |              | taring Mana Kang Kang<br>Kang                                                |
|                                                          |                   | O<br>Detailed Dire- | G           | C.         |              | Zeletz                                                                       |
|                                                          |                   | А                   | M           |            | +            |                                                                              |
|                                                          | Internet of the - | Parises Will        | framer (1)  | Dear-Antei | During about | ( Pitning)                                                                   |

3. Otworzy się nowa karta. Na samym dole strony otwórz "Zaawansowane"

| Name and a                                                                                                    | Q                                                                                                    |  |
|----------------------------------------------------------------------------------------------------|----------------------------------------------------------------------------------------------------|--|
| <ul> <li>Syrinogin</li> <li>Antonopotosom</li> <li>Myskal</li> <li>Myskal</li> <li>Mys</li></ul> | Niger Salar of Salar of Salar |  |
|                                                                                                    | Janenases -                                                                                                    |  |

4. W zakładce "System" wybierz "Otwórz ustawienia serwera proxy dla komputera"

| Detaniterite           |                                                                                                    |    |  |  |
|------------------------|----------------------------------------------------------------------------------------------------|----|--|--|
| a teleph 👔             | Unstantia diango.                                                                                                    |    |  |  |
| Advergences            | Property                                                                                                    | 65 |  |  |
| e freedooid            | Body alministra distrigat<br>Distanz Distanze Web Blace                                                                                                    | E  |  |  |
| P York                 |                                                                                                    |    |  |  |
| D. Wytenikowska        | Tephen                                                                                                    |    |  |  |
| 🗈 Derythic produktion  | Komptus (dzielene spillos) is de po zaminierio prospiziteri Gorgie Drome                                                                                                    |    |  |  |
| O Prosetamente         | Many elevatelessy systemices, phy part dissinguise                                                                                                    | -  |  |  |
| terreterreter -        | Obelica orbienenia azenara prog. Ka hiergodata                                                                                                    | 12 |  |  |
| D Japan<br>Tabaan pila | Nauetowaie komputere ( pysicpress desuits                                                                                                    |    |  |  |
| ð Islandi              | Property internation to variable dampfront                                                                                                    |    |  |  |
| T Shired Artes         | and the second second se |    |  |  |
|                        | and the standards                                                                                                    |    |  |  |

5. W panelu "Ręczna konfiguracja serwera proxy" włącz "Użyj serwera proxy" i wpisz adres i port podane w instrukcji. Zatwierdź ustawienia klikając "Zapisz"

| University      |                                                                                                    | - 5               |
|-----------------|----------------------------------------------------------------------------------------------------|-------------------|
| G: Storeghere   | Serwer proxy                                                                                                    |                   |
| Dagit effertere |                                                                                                    |                   |
| Sint i Internet | ( here)                                                                                                    |                   |
| Ø 344           | Reczna konfiguracja serwera proxy                                                                                                    |                   |
| 10 there        | Lityping servering proxy dia adalaga polapitely canil litherinat I WL-FL Te-<br>vertazionina ma diolyczy polączały parci VPN.                                                                                                    |                   |
| 17 Teleforogne  | Altras surveyers prove                                                                                                    |                   |
| w uni           | Aller Part                                                                                                    |                   |
| (B. Zutyce dwym |                                                                                                    |                   |
| O Server prov   | Upwag serverin provy z wyjątkowi wtrecka, suczynających wy od<br>producych wytaka. Wpieg radaty rozdzieść treatrikani (),                                                                                                    |                   |
|                 |                                                                                                    |                   |
|                 | The characterization is a set of the set of the set of |                   |
|                 |                                                                                                    |                   |
|                 |                                                                                                    |                   |
|                 |                                                                                                    |                   |
| # = = = = =     | O C O                                                                                                    | ~ 40 10 C 1018.22 |

- 7. Wejdź na stronę Biblioteki, <u>http://wsb.edu.pl/index.php?idg=bibl</u>. W zakładce "Bazy elektroniczne" znajdziesz odsyłacze do poszczególnych baz.
- 8. System poprosi o weryfikację. W nowym oknie wpisz login i hasło podane w instrukcji. Zatwierdź klikając "Zaloguj się"

| Serwer proxy http://     | wymaga nazwy użytkownika i hasła. |
|--------------------------|-----------------------------------|
| Twoje połączenie z tą st | na nie jest prywatne              |
| Nazwa użytkownika        |                                   |
| fasło                    |                                   |
|                          |                                   |
|                          | Zalandata Analai                  |

9. Aby wrócić do poprzednich ustawień w panelu "System" ponownie wybierz "Otwórz ustawienia serwera proxy dla komputera" i oznacz "Ręczną konfigurację serwera proxy" jako wyłączoną